## <u>ポータルサイト「PC 画面」イメージ</u>

## ログイン画面

| ■wwwwwwwwwwwwwwwwwwwwwwwwwwwwwwwwwwww                                                                                   |                           |                                                                                                    |                                                 |
|----------------------------------------------------------------------------------------------------|---------------------------|----------------------------------------------------------------------------------------------------|-------------------------------------------------|
| Information<br>6/18 (火) 【重要】 こちらはテスト環境です<br>8/1 (水) 【シラバス 弦観覧される方へ】<br>3/20 (火) 【定期システムメンテナンスのお知らせ/Server Maintenance N | ユーザ ID・パスワート<br>を入力してログイン | <ul> <li>Japane</li> <li>ユーザ</li> <li>パスワ</li> <li>パスワ</li> <li>ジラバ</li> <li>ジラバ</li> <li>・ 没業が</li> </ul> | se O English<br>ID<br>ード<br>イン<br>スメニュー<br>から検索 |
| Events<br>イベントはありません。                                                                                                   |                           | ●教員が                                                                                                    | から検索<br>検索                                      |
|                                                                                                    |                           |                                                                                                    |                                                 |

## ログイン後のトップ画面

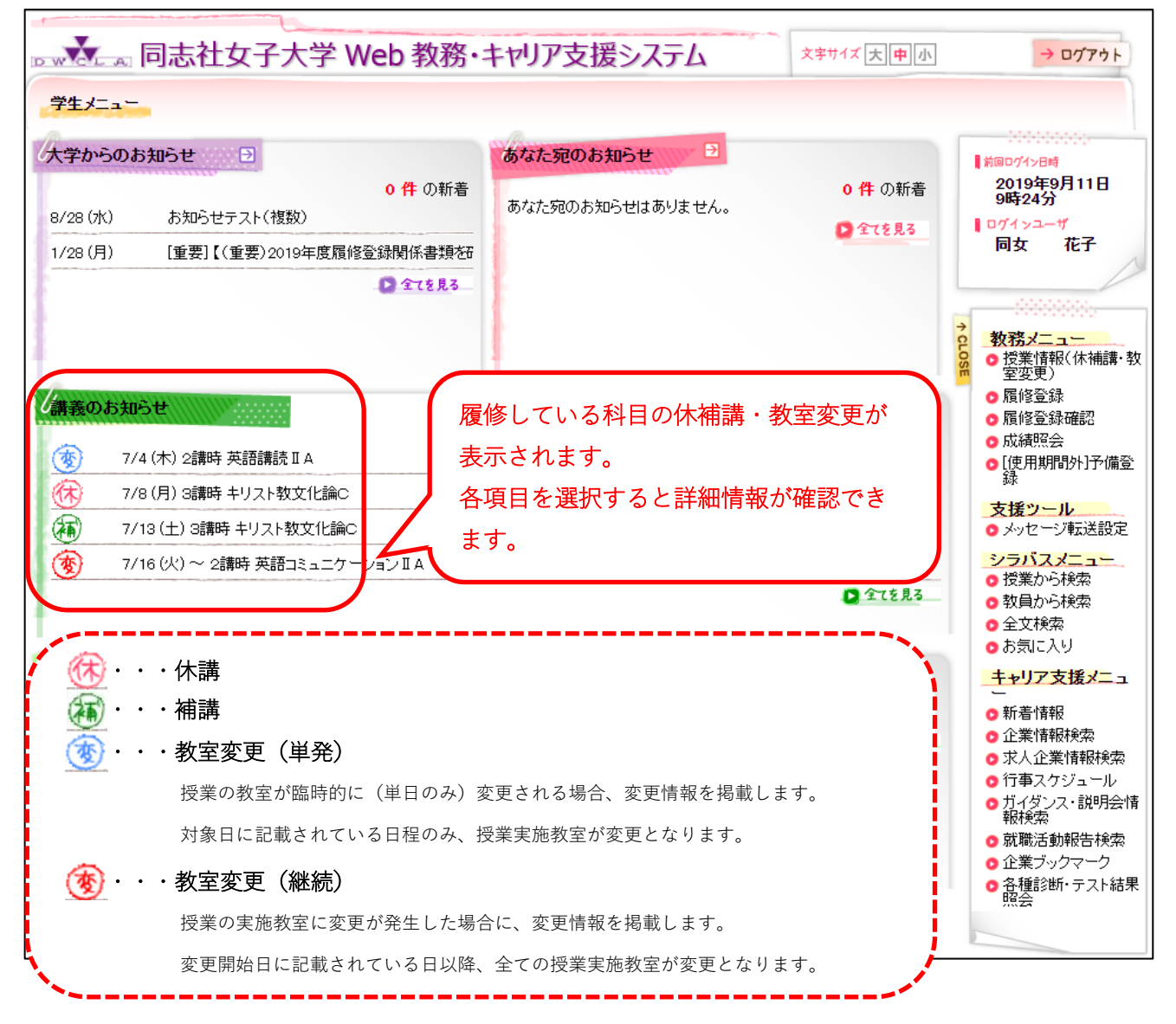

## 教務メニュー > 授業情報(休補講・教室変更)

条件を指定して授業情報を検索・絞り込みが可能です。

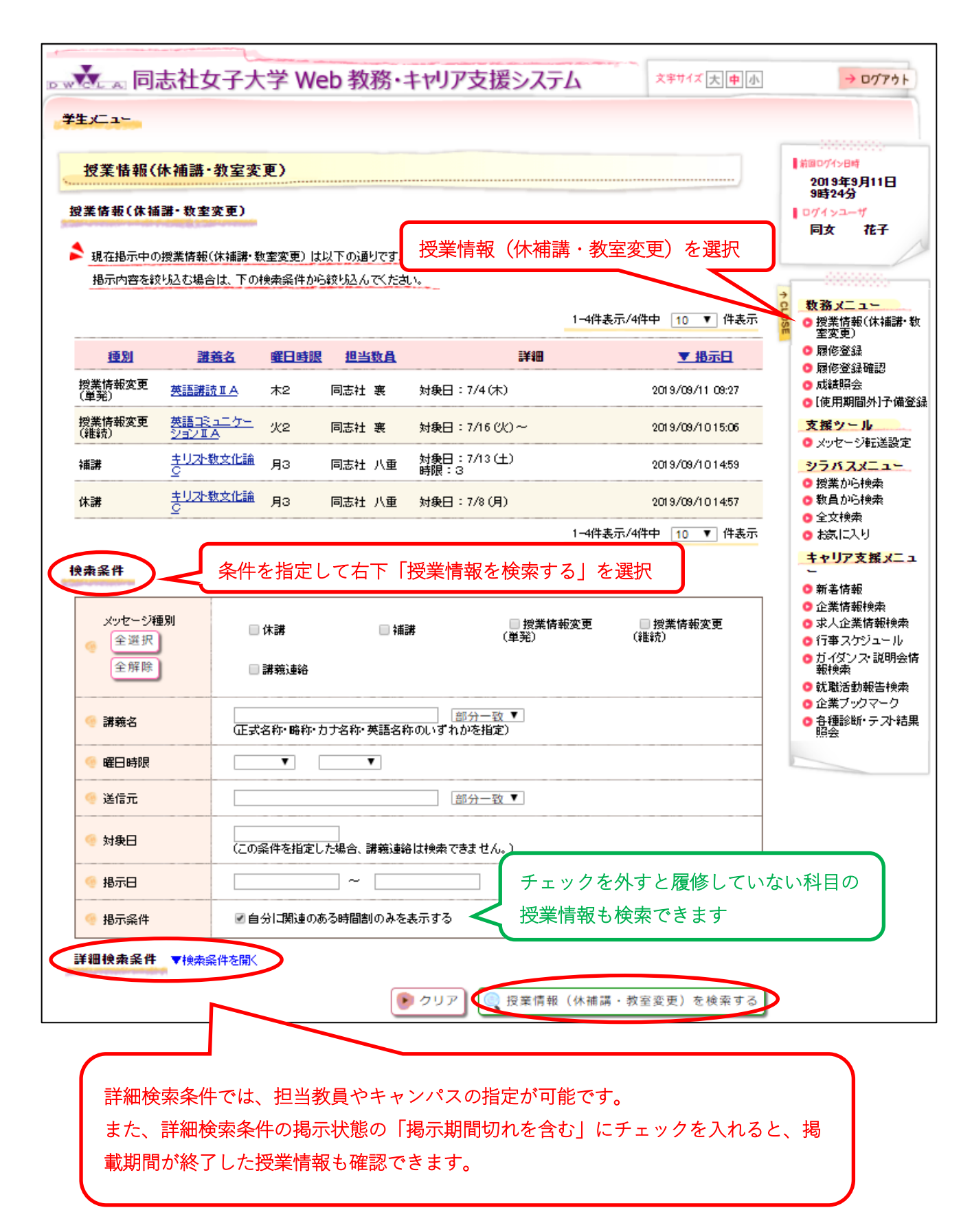